## ※お手元に弊社から発行の利用通知書を用意の上設定を始めて下さい

メールアカウント、メールパスワードの部分は利用通知書に記載されている内容を入力して下さい

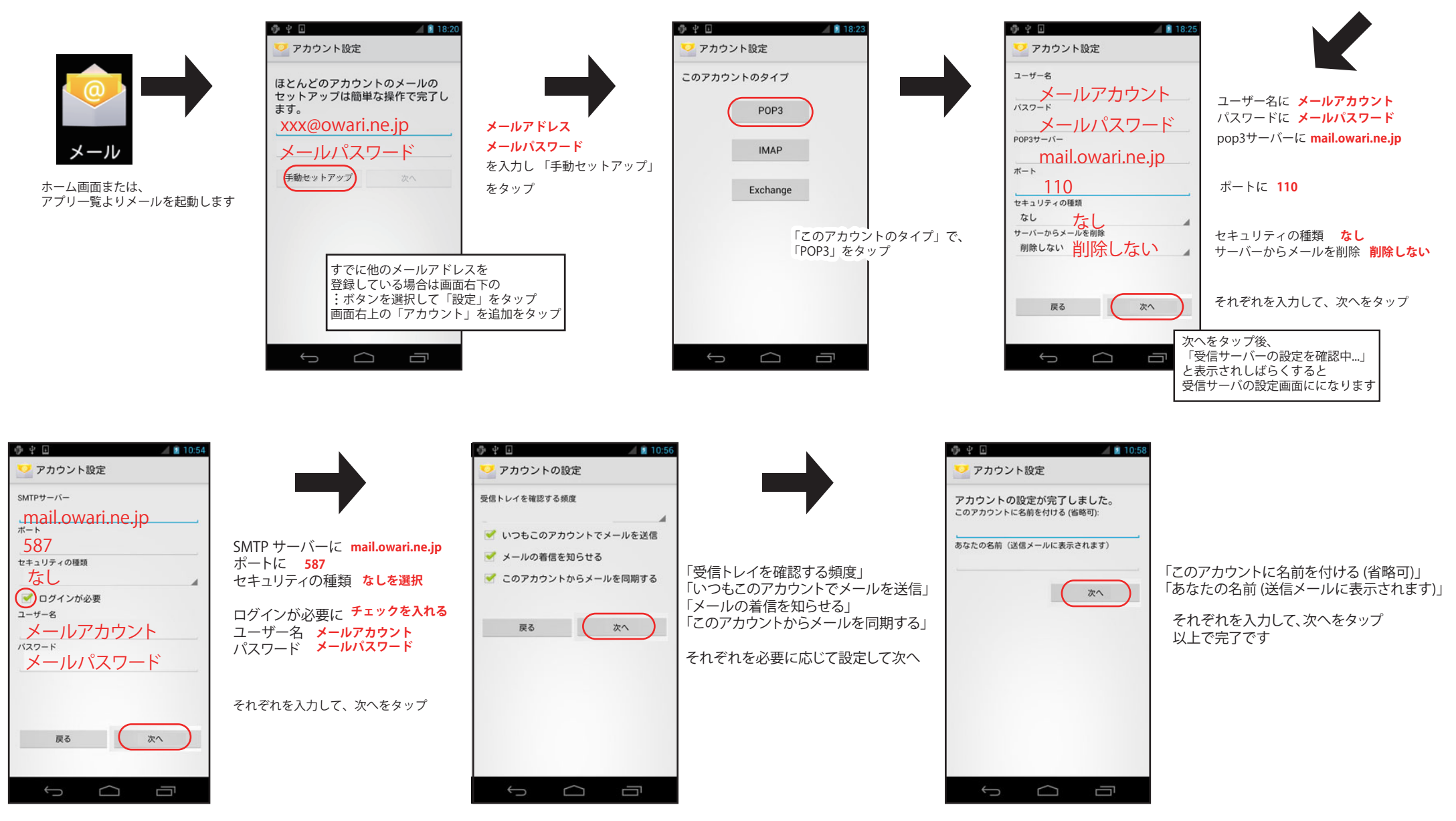